Nazwa kwalifikacji: **Programowanie, tworzenie i administrowanie stronami internetowymi i bazami danych** Oznaczenie kwalifikacji: **EE.09** Numer zadania: 01

|             | Wypełnia zdający |  |  |  |  |  |  |  |  |  |  |            |
|-------------|------------------|--|--|--|--|--|--|--|--|--|--|------------|
| Numer PESEL |                  |  |  |  |  |  |  |  |  |  |  | zadającego |

Czas trwania egzaminu: 150 minut

# PRÓBNY EGZAMIN POTWIERDZAJĄCY KWALIFIKACJE W ZAWODZIE CZĘŚĆ PRAKTYCZNA

#### Instrukcja dla zdającego

- 1. Na pierwszej stronie arkusza egzaminacyjnego wpisz w oznaczonym miejscu swój numer PESEL.
- 2. Na KARCIE OCENY w oznaczonym miejscu przyklej naklejkę z numerem PESEL oraz wpisz:
  - swój numer PESEL\*,
  - symbol cyfrowy zawodu,
  - oznaczenie kwalifikacji,
  - numer zadania,
  - numer stanowiska.
- 3. KARTĘ OCENY przekaż zespołowi nadzorującemu część praktyczną egzaminu.
- Sprawdź, czy arkusz egzaminacyjny zawiera 5 stron i nie zawiera błędów. Ewentualny brak stron lub inne usterki zgłoś przez podniesienie ręki przewodniczącemu zespołu nadzorującego część praktyczną egzaminu.
- 5. Zapoznaj się z treścią zadania oraz stanowiskiem egzaminacyjnym. Masz na to 10 minut. Czas ten nie jest wliczany do czasu trwania egzaminu.
- Czas rozpoczęcia i zakończenia pracy zapisze w widocznym miejscu przewodniczący zespołu nadzorującego.
- 7. Wykonaj samodzielnie zadanie egzaminacyjne. Przestrzegaj zasad bezpieczeństwa i organizacji pracy.
- 8. Jeżeli w zadaniu egzaminacyjnym występuje polecenie "zgłoś gotowość do oceny przez podniesienie ręki", to zastosuj się do polecenia i poczekaj na decyzję przewodniczącego zespołu nadzorującego.
- 9. Po zakończeniu wykonania zadania pozostaw rezultaty oraz arkusz egzaminacyjny na swoim stanowisku lub w miejscu wskazanym przez przewodniczącego zespołu nadzorującego.
- 10.Po uzyskaniu zgody zespołu nadzorującego możesz opuścić salę/miejsce przeprowadzania egzaminu.

Powodzenia!

# Zadanie egzaminacyjne

Wykonaj projekt aplikacji internetowej obliczającej wskaźnik masy ciała. Do realizacji zadania wykorzystaj:

- środowisko XAMPP z php, MySQL i phpMyAdmin
- edytor grafiki rastrowej (paint, photoshop itp.)
- edytor składni HTML, php.

Wykonując zadanie zaloguj się bez hasła na konto Administratora. Na pulpicie znajdziesz archiwum *materialy.zip* z plikami graficznymi potrzebnymi do wykonania zadania. Jako folder roboczy użyj folderu o nazwie będącej twoim numerem PESEL. W tym folderze umieszczaj wszystkie pliki stworzone podczas egzaminu.

# Część I – Przygotowanie materiałów graficznych do projektu aplikacji internetowej

- Plik *sztanga.jpg* przygotuj do umieszczenia w aplikacji z wykorzystaniem programu do obróbki grafiki rastrowej:
  - usuń białe tło które znajduje się na zdjęciu. Nowe tło powinno być transparentne (przeźroczyste)
  - zapisz zmiany tworząc plik sztanga.png
- Wykorzystując edytor grafiki lub inny program do przygotowania animacji stwórz plik z animacją do umieszczenia w formie banneru w aplikacji:
  - stwórz plik o rozmiarze 800z260 z tłem w kolorze niebieski o kodzie #1A3B98
  - na 1 slajdzie umieść po lewej stronie obraz z pliku *rowerek.png*, a po prawej obraz z pliku l*aweczka.png*. Pomiędzy osadzonymi obrazami umieść napis o treści "ŻYJ ZDROWO" jak na rysunku 1.

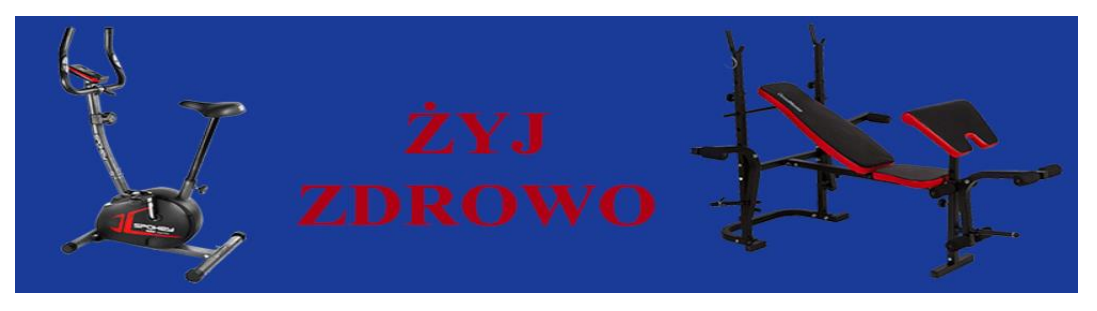

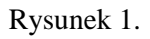

 na 2 slajdzie umieść po lewej stronie obraz z pliku *sztanga*.png, a po prawej napis o treści "SPRAWDŹ BMI" jak na rysunku 2.

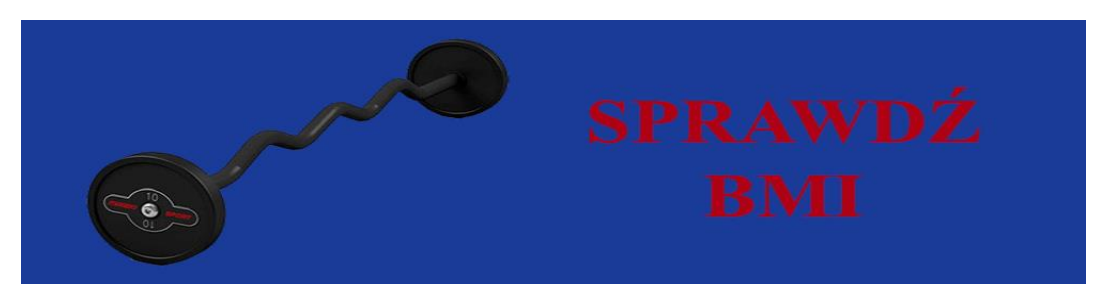

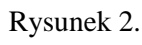

www.EgzaminZawodowy.com.pl - Ogólnopolski Próbny Egzamin Zawodowy

zapisz plik jako plik z animacją o nazwie *baner.gif*, w którym zawartość między slajdami zmienia się cyklicznie co ok. 3s.

## Część II – Przygotowanie witryny internetowej

Projekt witryny powinien składać się z dwóch stron: strony głównej *index.html* i podstrony *kalkulator.html*.

Strona główna index.html

| 855        |                                                                                                    | SPR<br>B                                 | AWDŹ<br>MI                                                                                       |  |
|------------|----------------------------------------------------------------------------------------------------|------------------------------------------|--------------------------------------------------------------------------------------------------|--|
| Maikunator | Wattok wa <th< th=""> <th< th=""><th>Mcgmaka<br/>5<br/>44.9<br/>54.9<br/>9.9<br/>9</th><th>Vertreprinte BH1<br/>Niedmaga<br/>Norma<br/>Nadmaga<br/>Otyleidz Sat<br/>Otyleidz Sat<br/>Otyleidz Sat</th><th></th></th<></th<> | Mcgmaka<br>5<br>44.9<br>54.9<br>9.9<br>9 | Vertreprinte BH1<br>Niedmaga<br>Norma<br>Nadmaga<br>Otyleidz Sat<br>Otyleidz Sat<br>Otyleidz Sat |  |
|            | Autor strony: 00                                                                                                    | 00000000                                 |                                                                                                  |  |

Rysunek 3.

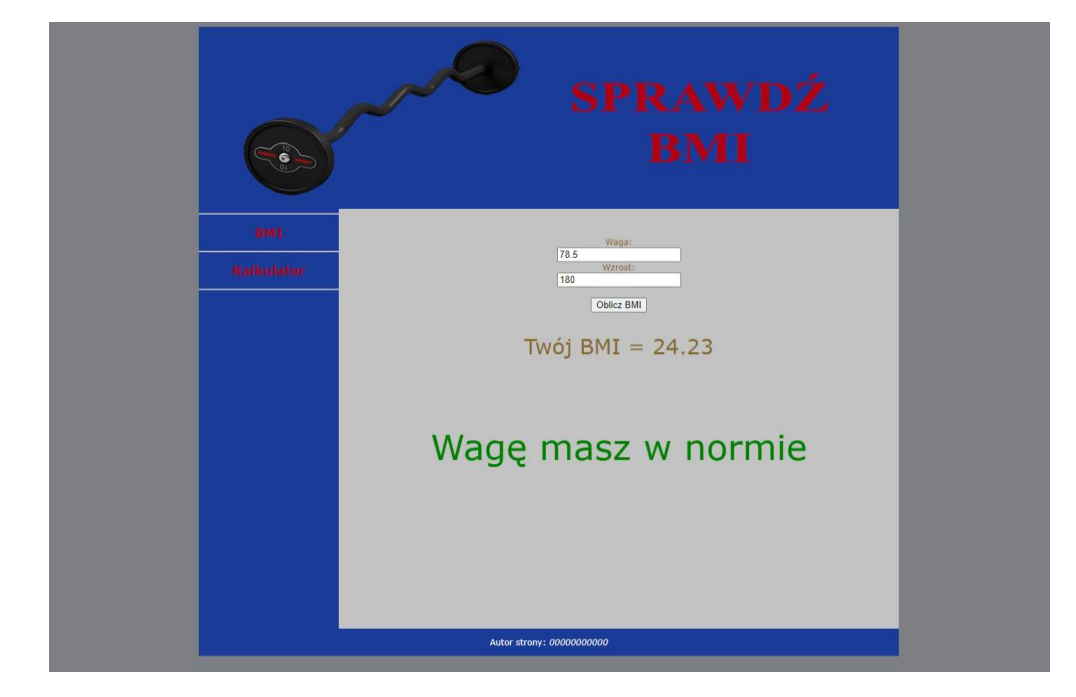

Podstrona kalkulator.html

Rysunek 4.

Cechy wspólne dla obu stron:

- zastosowany właściwy standard kodowania polskich znaków
- tytuł strony "Body Mass Index" widoczny w karcie przeglądarki
- podłączony plik z arkuszem stylów styl.css
- podział stron na bloki: sekcja główna a w niej: baner, poniżej lewy i prawy panel, na dole stopka.
   Podział dokonywany jest za pomocą znaczników sekcji. Rezultat powinien być podobny do strony z Rysunku 3.
- baner z osadzonym plikiem z animacją *baner.gif* i tekstem alternatywnym *baner*
- Zawartość panelu lewego
  - poziome linie przed nagłówkiem o treści "BMI", "Kalkulator" i po nagłówku o treści "Kalkulator"
  - nagłówek drugiego stopnia o treści *BMI*, jest odnośnikiem do podstrony *index.html*. Po jego kliknięciu zostaje załadowana w bieżącym oknie zawartość podstrony *index.html*
  - nagłówek drugiego stopnia o treści *Kalkulator*, jest odnośnikiem do podstrony *kalkulator.html*.
     Po jego kliknięciu zostaje załadowana w bieżącym oknie zawartość podstrony *kalkulator.html*
- stopka składa się z akapitu o treści: "Autor strony:" i pochylonego numeru PESEL zdającego

## Cechy strony głównej index.html:

- Zawartość panelu prawego:
  - nagłówek pierwszego stopnia o treści Tabela BMI
  - pod nagłówkiem tabela z wartościami współczynnika BMI i odpowiadającymi im kategoriami

| Wartość współczynnika | Kategoria BMI |  |  |  |
|-----------------------|---------------|--|--|--|
| <18,5                 | Niedowaga     |  |  |  |
| 18,5 - 24,9           | Norma         |  |  |  |
| 25,0 - 29,9           | Nadwaga       |  |  |  |
| 30,0 - 34,9           | Otyłość 1st.  |  |  |  |
| 35,0 - 39,9           | Otyłość 2st.  |  |  |  |
| >39,9                 | Otyłość 3st.  |  |  |  |

Tabela 1

- w tabeli wyszczególnione komórki wiersza nagłówkowego (odpowiednimi znacznikami HTML)

## Cechy podstrony kalkulator.html:

- Zawartość panelu prawego
  - formularz z dwoma polami tekstowymi: *waga* i *wzrost* i przyciskiem *Oblicz BMI*
  - każde z pól tekstowych ma przypisany nagłówek odpowiedni Waga i Wzrost jak na Rysunku 4
  - po kliknięciu na przycisk *Oblicz BMI* uruchamiany jest skrypt obliczający współczynnik BMI i odpowiadającą mu kategorię.

#### www.EgzaminZawodowy.com.pl - Ogólnopolski Próbny Egzamin Zawodowy

 pod formularzem znajdują się dwa akapity: jeden wyświetlający wartość wskaźnika BMI i drugi wyświetlający odpowiadającą mu kategorię.

#### Styl CSS projektowanej witryny:

Plik style.css zawiera formatowanie dla:

- całej strony: krój czcionki Verdana, kolor tła #7D7F85
- sekcji głównej: szerokość 800px, margines zewnętrzny auto
- baner: wysokość 260px, szerokość 100%
- panel lewy: kolor tła #1A3B98, tekst wyśrodkowany, wysokość 600px, szerokość 20%
- panel prawy: kolor tła # C2C3C2, tekst wyśrodkowany, kolor tekstu #886829, wysokość 560px, szerokość 80%, margines wewnętrzny górny 40px
- stopka: kolor tła #1A3B98, tekst wyśrodkowany, kolor tekstu biały, szerokość 100%
- nagłówki drugiego stopnia będące odnośnikami ("BMI" i "Kalkulator") w kolorze #AF0215 bez podkreślenia
- tabela na stronie index.html o szerokości 500px, wyśrodkowana i z tekstem wyśrodkowanym
- komórki nagłówkowe w tabeli na podstronie kalkulator.html z tłem w kolorze #777777
- tło w wierszach nieparzystych w tabeli automatycznie kolorowane na kolor #AAAAAA
- akapit z tekstem wyświetlającym wartość BMI na podstronie *klakulator.html*: margines dolny i górny 30px, rozmiar czcionki 30px
- akapit z tekstem wyświetlającym kategorię BMI na podstronie klakulator.html: rozmiar czcionki 50px

## <u>Skrypt:</u>

- skrypt powinien wykonywać się po stronie przeglądarki
- po kliknięciu na przycisk *Oblicz BMI* w prawym panelu podstorny *kalkulator.html* skrypt powinien pobrać z pól formularza wzrost i wagę i następnie wyliczyć wartość współczynnika BMI według wzoru:

$$BMI = \frac{masa}{(wzrost)^2}$$

**Uwaga**: wagę należy podawać w kg, a wzrost w cm (odpowiednio dostosuj jednostki stosując mnożniki).

- wyliczoną wartość współczynnika skrypt powinien wstawić do akapitu pod formularzem i poprzedzić tekstem "*Twój BMI* = " jak na Rysunku 4
- na podstawie wyliczonego współczynnika BMI skrypt powinien wybrać odpowiadającą mu kategorię wg Tabeli 1 i wyświetlić ją w akapicie pod akapitem z wartością współczynnika BMI;

 Akapit z kategorią powinien zmieniać kolor w zależności od wartości BMI. Dla BMI z przedziału <18.5, 25) napis powinien być w kolorze zielonym, a w pozostałych przypadkach w kolorze czerwonym.

#### **UWAGI:**

Po zakończeniu wykonywania zadania w folderze z numerem pesel powinny znajdować się:

- pliki graficzne: *baner.gif, sztanga.png,*
- plik z arkuszem stylów: *styl.css*
- pliki kodem witryny: *index.html*, *kalkulator.html*.